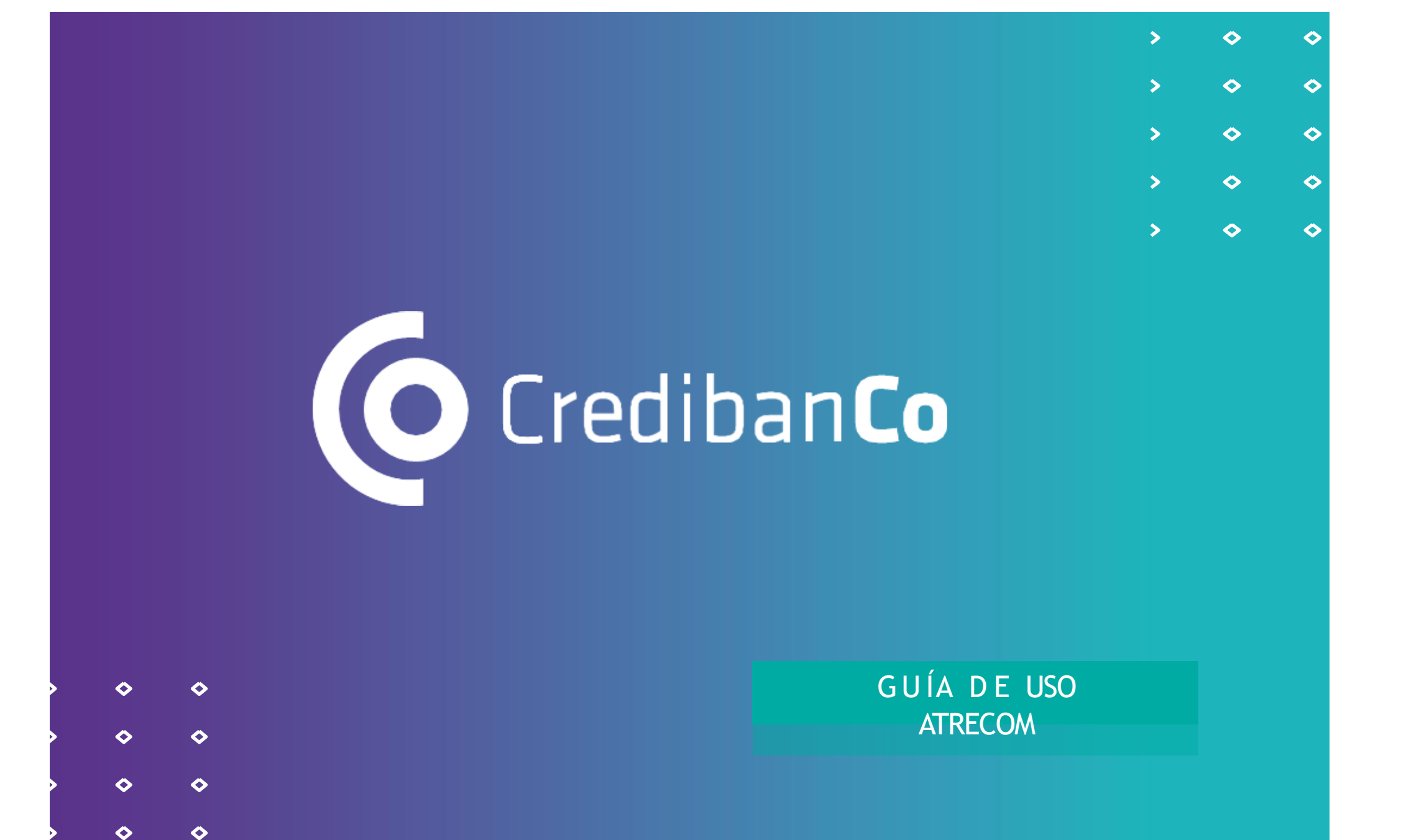

 $\diamond$ 

 $\diamond$ 

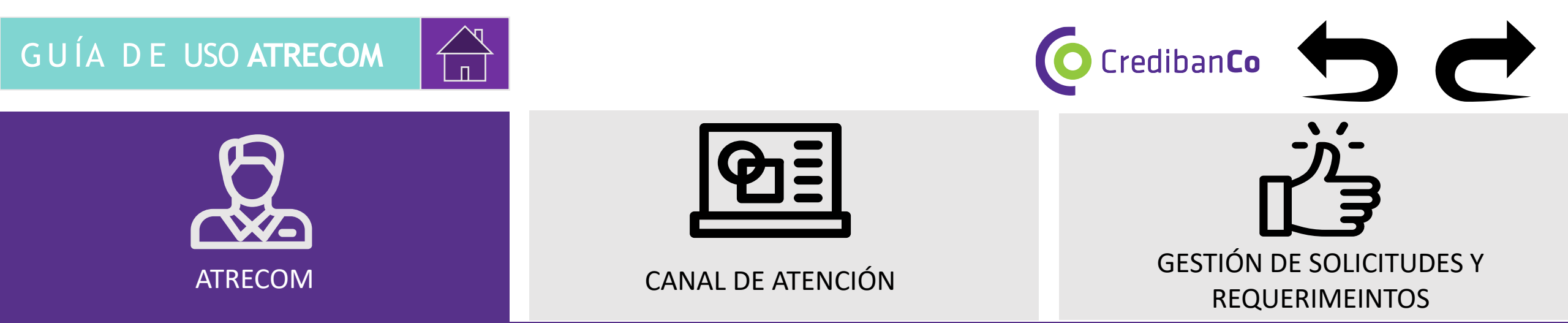

El canal de atención de ATRECOM atiende solicitudes de comercios relacionadas con operaciones monetarias que se atienden a través del canje y la compensación (como reversos, devoluciones de mercancía, anulaciones, consultas generales de transacciones y abonos de transacciones).

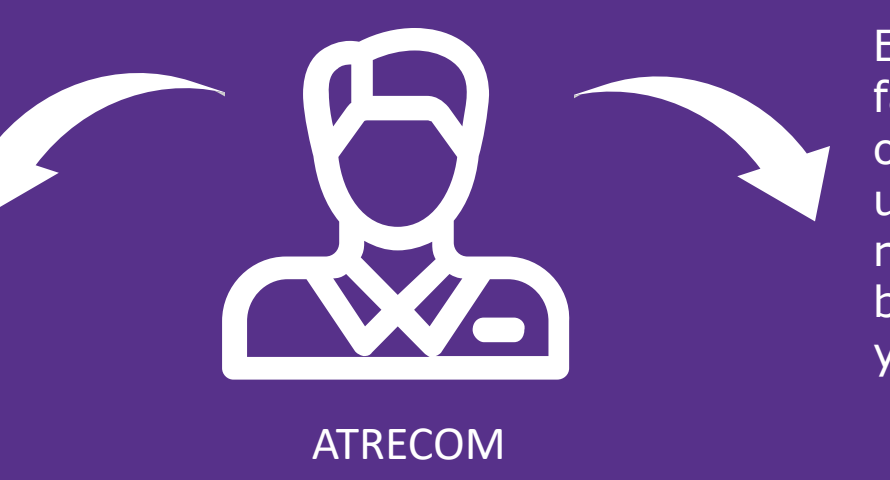

El equipo de ATRECOM facilitará de forma rápida, oportuna y proactiva cada una de las solicitudes o requerimientos escalados bajo estándares de agilismo y gestión proactiva.

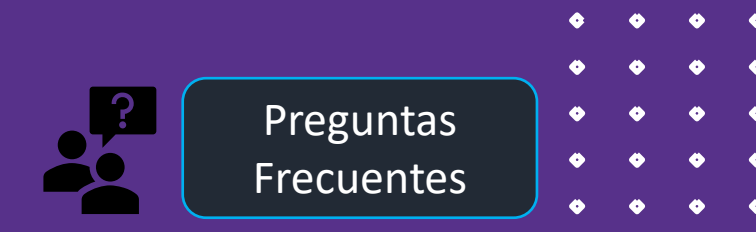

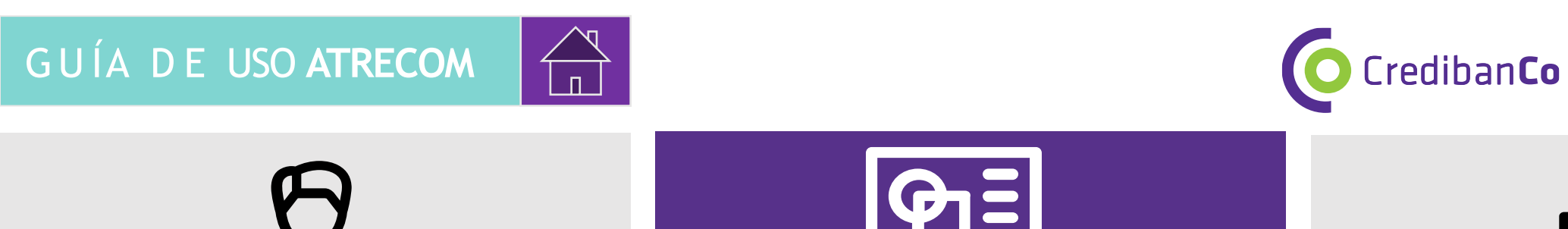

GESTIÓN DE SOLICITUDES Y REQUERIMEINTOS

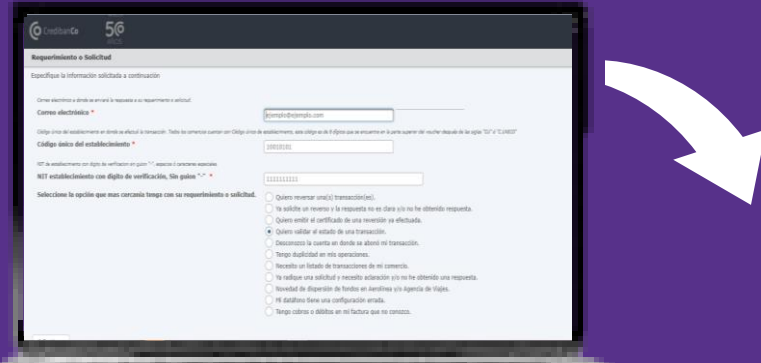

ATRECOM

Ingresa al link establecido por ATRECOM mediante tu navegador: https://transfer.credibanco.com/form/atrecom

CANAL DE ATENCIÓN

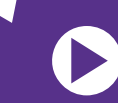

Al ingresar observara instrucciones claras y precisas sobre el alcance del canal de ATRECOM.

De click en siguiente y visualice la siguiente pantalla, en caso contrario presione F5 para cargar nuevamente.

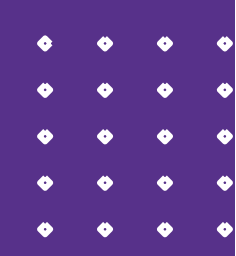

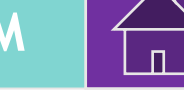

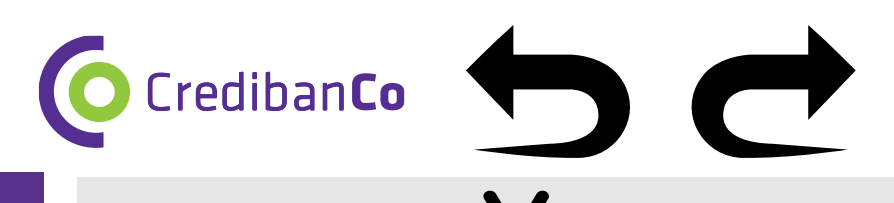

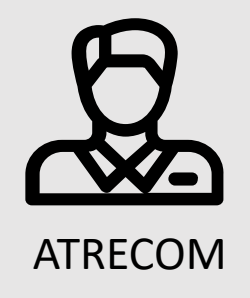

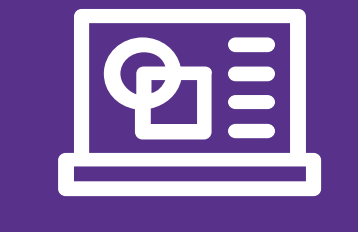

### CANAL DE ATENCIÓN

GESTIÓN DE SOLICITUDES Y REQUERIMEINTOS

Ingrese los datos del comercio tal como se indican en el formulario, sin guiones y bajo la cantidad de caracteres especificada.

| Requerimiento o Solicitud         Especifique la información solicitada a continuación         Correo electrónico a donde se envirá la respuesta a su requerimiento o solicitud. Si desea agregar más de un correo, utilere il botán "+"; se pueden adiconar hasta 4 cuentas de correo.         Correo electrónico *         (Ejemplo@ejemplo.com         +         Códgo único del establecimiento en donde se efectuó la transacción. Todos los comercios cuentan con Códgo único de stablecimiento, este códgo es de 8 dígitos que se encuentar en la parte superior del vaucher después de las sigles "CU" 6 "C.UNICO"         Códgo único del establecimiento •         10010101         NIT de establecimiento con dígito de verificación, Sin guion "-" •         111111111         Seleccione la opción que mas cercanía tenga con su requerimiento o solicitud.         Quiero validar dei establecimiento, que estada de una reversio y a respuesta no es clara y/o no he obtenido respuesta.         Quiero validar dei establecimiento, en ilizado de una reversio y a efectuada.         Quiero validar dei establecimiento, y a respuesta.         Quiero validar dei establecimiento, seconda de una reversio y a respuesta no es clara y/o no he obtenido respuesta.         Quiero validar dei establecimiento, en ilizado de una reversion ya efectuada.         Quiero validar dei estab de una solicitud y necesito aclaración y/o no he obtenido una respuesta. |                                                                                                    |                                                                                                    |   |   |  |
|----------------------------------------------------------------------------------------------------|----------------------------------------------------------------------------------------------------|----------------------------------------------------------------------------------------------------|---|---|--|
| Especifique la información solicitada a continuación  Corree electrónico a donde se enviará la respuesta a su requerimiento o solicituí. Si desea agregar más de un corree, utilice el botón "+"; se pueden adicionar hasta 4 cuentas de correo.  Corree electrónico *  [ejemplo@ejemplo.com ] Código único del establecimiento en donde se efectuó la transacción. Todos los comencios cuentan con Código único de establecimiento, este código es de 8 dígitos que se encuentra en la parte superior del voucher después de las sigles "CU" é "C.UNICO" Código único del establecimiento en donde se efectuó la transacción. Todos los comencios cuentan con Código único de establecimiento, este código es de 8 dígitos que se encuentra en la parte superior del voucher después de las sigles "CU" é "C.UNICO" Código único del establecimiento on dígito de verificación, Sin guion "" *  Intitititi Seleccione la opción que mas cercanía tenga con su requerimiento o solicitut. Quiero reversar una(s) transacción(es). Quiero reversar una(s) transacción(es). Quiero reversor y la respuesta no es clara y/o no he obtenido respuesta. Quiero validar el estabade en mis operaciones. Necesito un listado de tarnasaccións. Tengo duplicidad en mis operaciones. Necesito un listado de transaccións de mis comercio. Ya radique una solicitud y necesito adaración y/o no he obtenido una respuesta.                                                                    | Requerimiento o Solicitud                                                                                             |                                                                                                    |   |   |  |
| Correo electrónico a donde se enviará la respuesta a su requerimiento o solicitud. Si desea agregar más de un correo, utiles el botón "+"; se pueden adcionar hasta 4 cuentas de correo.<br>[giemplo@ejemplo.com ] Código único del establecimiento en donde se efectuá la transacción. Todos los comercios cuentan con Código único de establecimiento, este código es de 8 dípins que se encuentra en la parte superior del voucher después de las sigles "CU" à "C.UNICO" Código único del establecimiento en digito de verificación, Sin guion "-" * Intititititi NIT de establecimiento con digito de verificación, Sin guion "-" * Intititititi Seleccione la opción que mas cercanía tenga con su requerimiento o solicitud Quiero reversar una(s) transacción(es). Quiero emittri el certificado de una transacción. Quiero validar el estado de una transacción. Quiero validad en mis operaciones. Necesito un listado de transaccións de mis coperaciones. Necesito un listado de transaccións de mis coperaciones. Necesito un listado de transacción yo no he obtenido una respuesta.                                                                                                    | Especifique la información solicitada a continuación                                                                  |                                                                                                    |   |   |  |
| Correo electrónico *     Ecorreo electrónico *            Correo electrónico *     Ecódigo único del establecimiento en donde se efectuó la transacción. Todos los comercios cuentan con Código único de establecimiento, este código es de 8 digitos que se encuentra en la parte superior del voucher después de las siglas "CU" é "C.UNICO"     Código único del establecimiento *    10010101    NIT de establecimiento con digito de verificación, Sin guion "-" *    111111111    Seleccione la opción que mas cercanía tenga con su requerimiento o solicitud.    Quiero reversar una(s) transacción.   Quiero reversar una(s) transacción.   Quiero validar el estado de una reversión ya efectuada.   Quiero validar el estado de una transacción.   Tengo duplicidad en mis operaciones.   Necesito un listado de transacción yo no he obtenido una respuesta.   Necesito un listado de transacción.   Tengo duplicidad en mis operaciones.   Na radique una solicitud y necesito aclaración y/o no he obtenido una respuesta.                                                                                                    | Correo electrónico a donde se enviará la respuesta a su requerimiento o solicitud. Si desea agregar más de un correo, | utilice el botón "+"; se pueden adicionar hasta 4 cuentas de correo.                                                                                                    |   |   |  |
| Código único del establecimiento en donde se efectuá la transacción. Todos los comercios cuentan con Código único de establecimiento, este código es de 8 dígitos que se encuentra en la parte superior del voucher después de las sigles "CU" ó "C.UNICO" Código único del establecimiento •  IO01010  NIT de establecimiento con dígito de verificación, Sin guion "-" • IIIIIIIIIII Seleccione la opción que mas cercanía tenga con su requerimiento o solicitud. Quiero reversar una(s) transacción(es). Ya solicite un reversor y la respuesta no es clara y/o no he obtenido respuesta. Quiero emitir el certificado de una transacción. Quiero validar el estado de una transacción. Tengo duplicidad en mis operaciones. Necesito un listado de transacciones de mi comercio. Ya radique una solicitud y necesito aclaración y/o no he obtenido una respuesta.                                                                                                    | Correo electrónico *                                                                                                  | kjemplo@ejemplo.com                                                                                                    |   |   |  |
| Código único del establecimiento e donde se efecuó la transacción.       Todos los comercios cuentan con Código único de establecimiento, este código es de 8 dígitos que se encuentra en la parte superior del voucher después de los sigles "Cu" é "C.UNICO"         Código único del establecimiento •       10010101         NIT de establecimiento con digito de verificación, Sin guion "-" •       111111111         Seleccione la opción que mas cercanía tenga con su requerimiento o solicitud.       Quiero reversar una(s) transacción(es).         Ya solicite un reverso y la respuesta no es clara y/o no he obtenido respuesta.       Quiero emitir el certificado de una transacción.         O quiero validar el estado de una risogenciones.       Necesito un listado de transacción.         Ya radique una solicitud y necesito aclaración y/o no he obtenido una respuesta.       Necesito un listado de transacción y/o no he obtenido una respuesta.                                                                                                    |                                                                                                    | +                                                                                                    |   |   |  |
| Código único del establecimiento •       1001010         NIT de establecimiento con digito de verificación sin guion **, espacios ó caracteres espaciales         NIT de establecimiento con digito de verificación, Sin guion **, espacios ó caracteres espaciales         NIT establecimiento con digito de verificación, Sin guion **, espacios ó caracteres espaciales         NIT establecimiento con digito de verificación, Sin guion **, espacios ó caracteres espaciales         Seleccione la opción que mas cercanía tenga con su requerimiento o solicitud.         Quiero reversar una(s) transacción(es).         Ya solicite un reverso y la respuesta no es clara y/o no he obtenido respuesta.         Quiero emitir el certificado de una reversión ya efectuada.         Quiero validar el estado de una transacción.         Tengo duplicidad en mis operaciones.         Necesito un listado de transacciónes de mi comercio.         Ya radique una solicitud y necesito aclaración y/o no he obtenido una respuesta.                                                                                                    | Código único del establecimiento en donde se efectuó la transacción. Todos los comercios cuentan con Código único de  | e establecimiento, este código es de 8 dígitos que se encuentra en la parte superior del voucher después de las siglas "CU" ó "C.UNICO"                                                                                                    |   |   |  |
| NIT de establecimiento con digito de verificación, Sin guion "-" * 1111111111 Seleccione la opción que mas cercanía tenga con su requerimiento o solicitud. Quiero reversar una(s) transacción(es). Ya solicite un reverso y la respuesta no es clara y/o no he obtenido respuesta. Quiero emitir el certificado de una reversión ya efectuada. Quiero validar el estado de una transacción. Tengo duplicidad en mis operaciones. Necesito un listado de transacción y/o no he obtenido una respuesta.                                                                                                    | Código único del establecimiento *                                                                                    | 10010101                                                                                                    |   |   |  |
| NIT establecimiento con digito de verificación, Sin guion "-" *       111111111         Seleccione la opción que mas cercanía tenga con su requerimiento o solicitud.       Quiero reversar una(s) transacción(es).         Ya solicite un reverso y la respuesta no es clara y/o no he obtenido respuesta.       Quiero emitir el certificado de una reversión ya efectuada.         Quiero validar el estado de una transacción.       Tengo duplicidad en mis operaciones.         Necesito un listado de transacción y/o no he obtenido una respuesta.       Ya radique una solicitud y necesito aclaración y/o no he obtenido una respuesta.                                                                                                    | NIT de establecimiento con digito de verificacion sin guion "-", espacios ó caracteres especiales                     |                                                                                                    |   |   |  |
| Seleccione la opción que mas cercanía tenga con su requerimiento o solicitud.       Quiero reversar una(s) transacción(es).         Ya solicite un reverso y la respuesta no es clara y/o no he obtenido respuesta.         Quiero emitir el certificado de una reversión ya efectuada.         Quiero validar el estado de una transacción.         Tengo duplicidad en mis operaciones.         Necesito un listado de transacción y/o no he obtenido una respuesta.         Ya radique una solicitud y necesito aclaración y/o no he obtenido una respuesta.                                                                                                    | NIT establecimiento con digito de verificación, Sin guion "-" *                                                       | 111111111                                                                                                    |   |   |  |
| <ul> <li>Novedad de dispersión de fondos en Aerolínea y/o Agencia de Viajes.</li> <li>Mi datáfono tiene una configuración errada.</li> <li>Tengo cobros o débitos en mi factura que no conozco.</li> </ul>                                                                                                    | Seleccione la opción que mas cercanía tenga con su requerimiento o solicitud.                                         | <ul> <li>Quiero reversar una(s) transacción(es).</li> <li>Ya solicite un reverso y la respuesta no es clara y/o no he obtenido respuesta.</li> <li>Quiero emitir el certificado de una reversión ya efectuada.</li> <li>Quiero validar el estado de una transacción.</li> <li>Tengo duplicidad en mis operaciones.</li> <li>Necesito un listado de transacciones de mi comercio.</li> <li>Ya radique una solicitud y necesito aclaración y/o no he obtenido una respuesta.</li> <li>Novedad de dispersión de fondos en Aerolínea y/o Agencia de Viajes.</li> <li>Mi datáfono tiene una configuración errada.</li> <li>Tengo cobros o débitos en mi factura que no conozco.</li> </ul> | • | • |  |
|                                                                                                    |                                                                                                    |                                                                                                    | • | • |  |

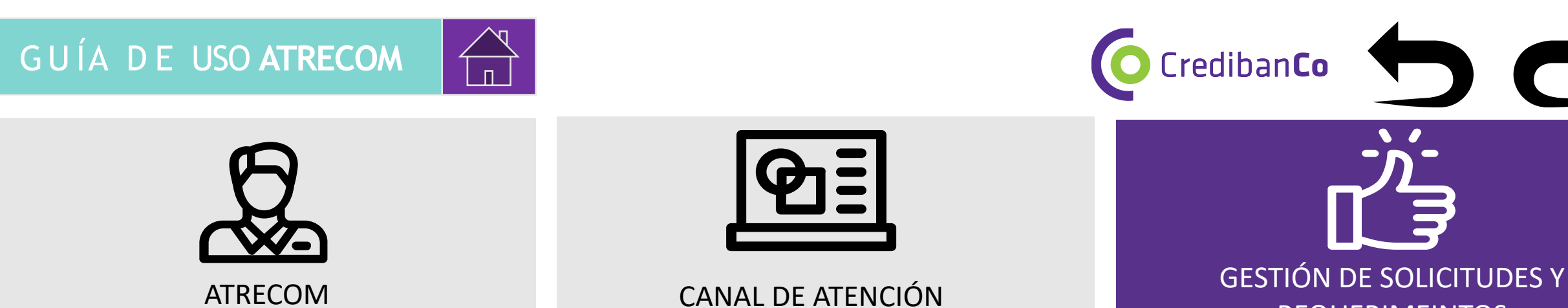

REQUERIMEINTOS

Tenga en cuenta que si su solicitud tiene que ver con cualquiera de los siguientes servicios puede visualizar a continuación la distribución de las opciones disponibles:

| Solicitud y o consulta<br>de reversos | Consulta de estado de<br>una o más transacciones | Consulta de débitos o<br>cobros a comercio, y<br>novedades de terminales |
|---------------------------------------|--------------------------------------------------|--------------------------------------------------------------------------|
| Opción 1, 2 y 3                       | Opciones 4, 7 y 8                                | Opciones 8, 9 y 10                                                       |
|                                       |                                                  | ۰ ا                                                                      |
|                                       |                                                  |                                                                          |

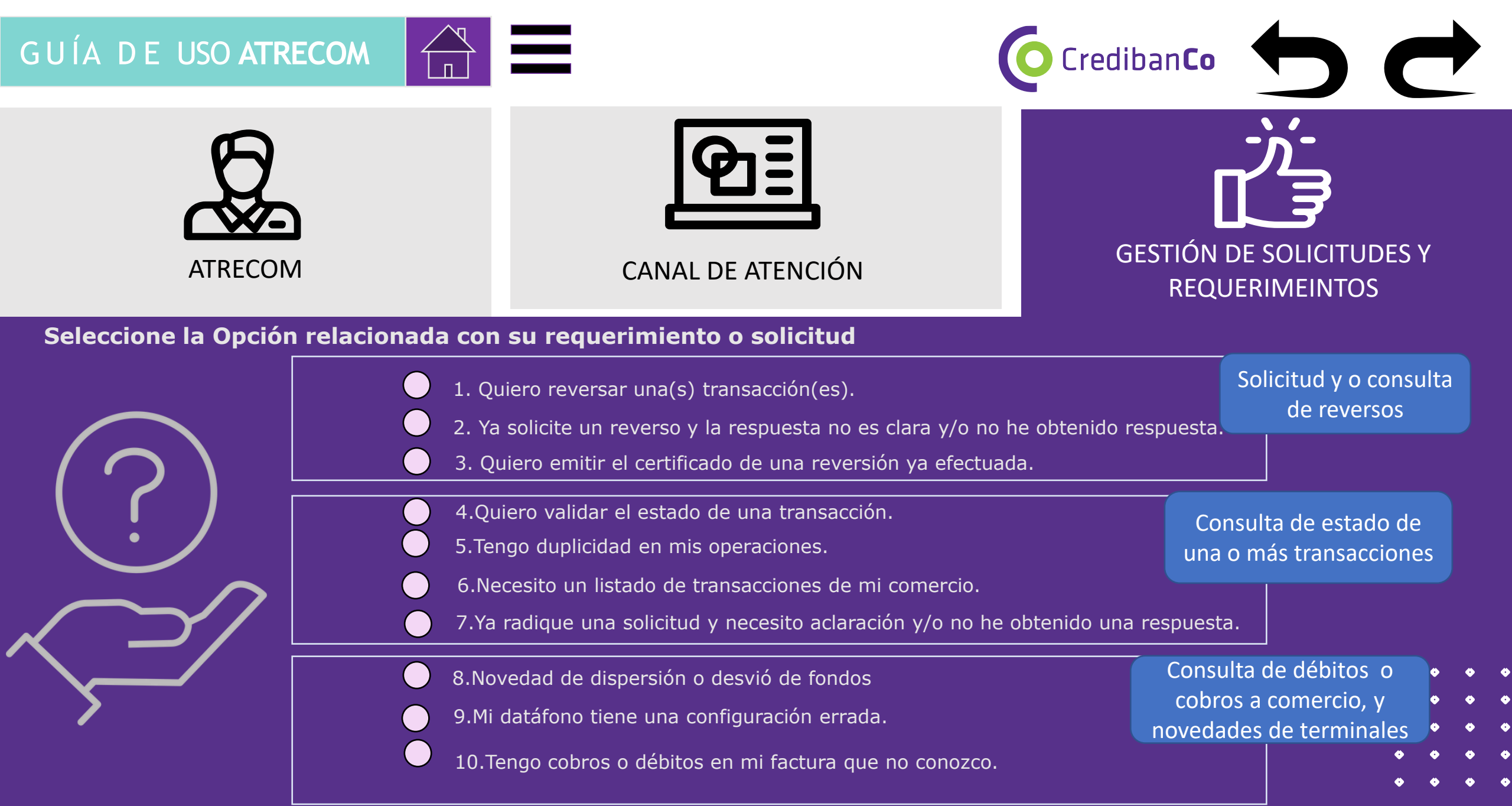

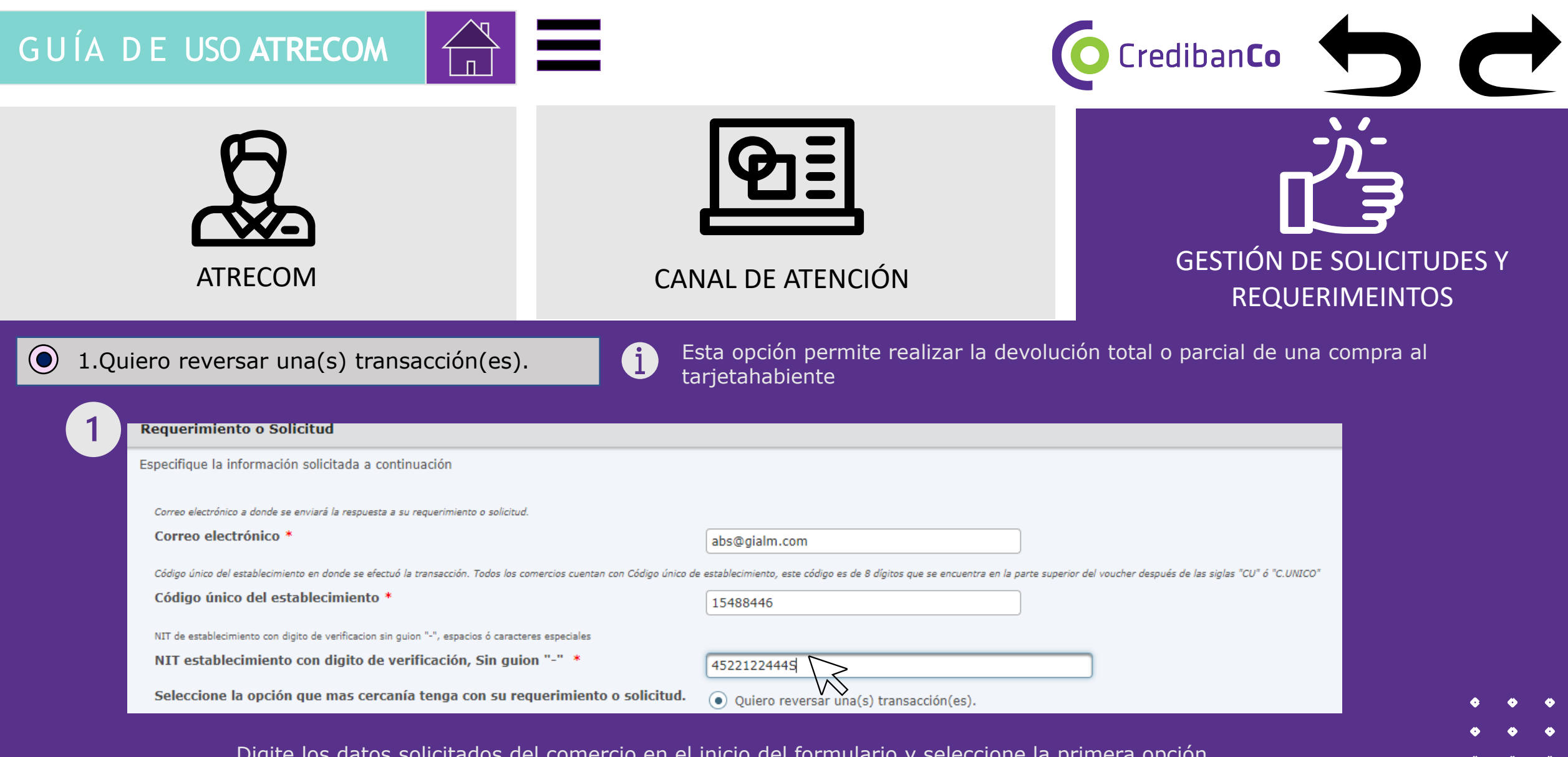

Digite los datos solicitados del comercio en el inicio del formulario y seleccione la primera opción.

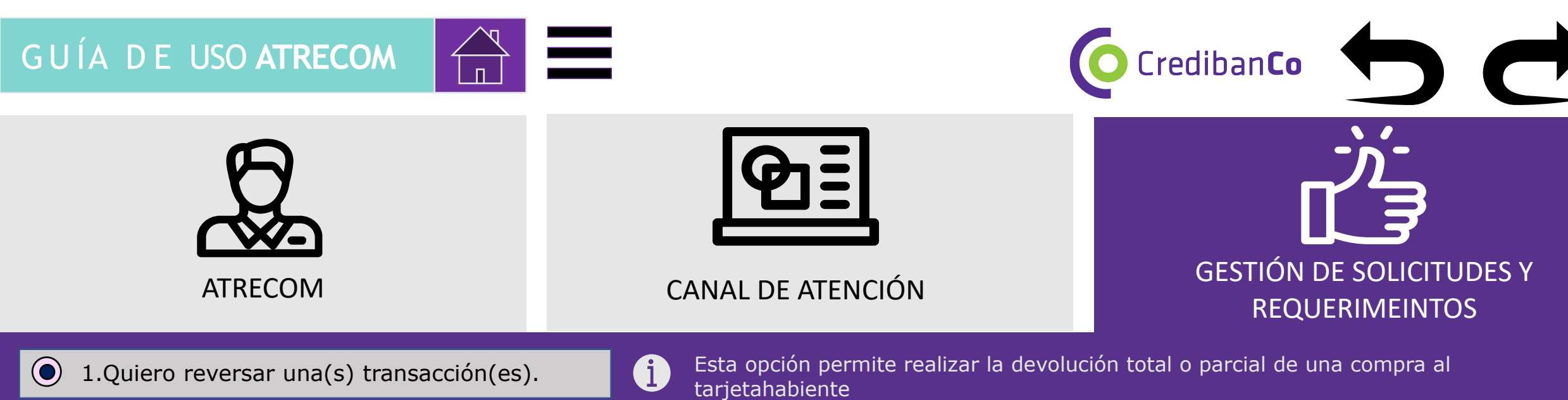

| Número de identificación representante legal del comercio sin caracteres especiales ó espacios.          Número de identificación Representante legal *       102021021         1. Descargue y diligencie el archivo con nombre "PLANTILLA DE REVERSOS TOTALES Y PARCIALES.xlsx" en el siguiente link Descargar Arte         2. Arrastre o cargue el archivo diligenciado con las transacciones a reversar en el siguiente campo.         Cargar Archivo *         Drop files here, or browse to attach files | Siga los siguientes pasos                                 |                                                                                                  |
|----------------------------------------------------------------------------------------------------|-----------------------------------------------------------|--------------------------------------------------------------------------------------------------|
| Número de identificación Representante legal *       102021021         1. Descargue y diligencie el archivo con nombre "PLANTILLA DE REVERSOS TOTALES Y PARCIALES.xlsx" en el siguiente link Descargar Arte         2. Arrastre o cargue el archivo diligenciado con las transacciones a reversar en el siguiente campo.         Cargar Archivo *                                                                                                    | Número de identificación representante legal del comercio | sin caracteres especiales ó espacios.                                                            |
| <ol> <li>Descargue y diligencie el archivo con nombre "PLANTILLA DE REVERSOS TOTALES Y PARCIALES.xlsx" en el siguiente link Descargar Articolar a reversar en el siguiente campo.</li> <li>Cargar Archivo *</li> <li>Drop files here, or browse to attach files</li> </ol>                                                                                                    | Número de identificación Representant                     | e legal * 102021021                                                                              |
| 2. Arrastre o cargue el archivo diligenciado con las transacciones a reversar en el siguiente campo.<br>Cargar Archivo *<br>Drop files here, or browse to attach files                                                                                                    | 1. Descargue y diligencie el archivo c                    | on nombre "PLANTILLA DE REVERSOS TOTALES Y PARCIALES.xlsx" en el siguiente link Descargar Archiv |
| Cargar Archivo * Drop files here, or browse to attach files                                                                                                    | 2. Arrastre o cargue el archivo diligen                   | iciado con las transacciones a reversar en el siguiente campo.                                   |
|                                                                                                    | Cargar Archivo *                                          | Drop files here, or browse to attach files                                                       |
| Límite de número de archivos:1; Límite de tamaño del archivo individual: 14MB; Tipos de archivo permitidos: Excel                                                                                                    | Límite de número de archivos:1; Límite de tamaño o        | tel archivo individual: 14MB; Tipos de archivo permitidos: Excel                                 |
|                                                                                                    | ✓ Enviar                                                  |                                                                                                  |

consúltelo..

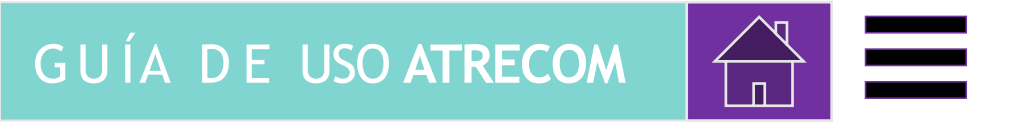

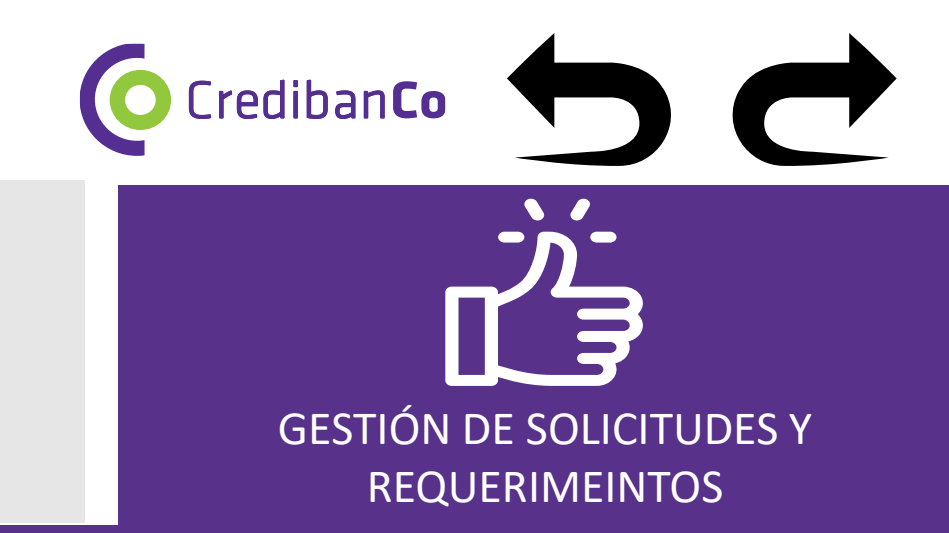

1.Quiero reversar una(s) transacción(es).

ATRECOM

Esta opción permite realizar la devolución total o parcial de una compra al tarjetahabiente

| Siga los siguientes pasos                        |                                                                                                    |       |
|--------------------------------------------------|----------------------------------------------------------------------------------------------------|-------|
| Número de identificación representante legal     | l comercio sin caracteres especiales ó espacios.                                                     |       |
| Número de identificación Repr                    | sentante legal * [1020111111                                                                         |       |
| 1. Descargue y diligencie el a                   | hivo con nombre "PLANTILLA DE REVERSOS TOTALES Y PARCIALES.xlsx" en el siguiente link Descargar Arcl | nivo. |
| 2. Arrastre o cargue el archivo diliger          | iado con las transacciones a reversar en el siguiente campo.                                         | _     |
| Cargar Archivo *                                 | Drop files here, or browse to attach files                                                           |       |
| Límite de número de archivos:1; Límite de tamaño | archivo individual: 14MB; Tipos de archivo permitidos: Excel                                         |       |
|                                                  |                                                                                                    |       |

CANAL DE ATENCIÓN

Nota: Para solicitudes de franquicias diferentes a VISA O AMEX quien realiza los reversos o ajustes a favor del tarjetahabiente son las entidades correspondientes.

Mastercard: Ajustes Comercios ajustescomercios@rbm.com.co

Diners : jalara@davivienda.com , dcdiazo@davivienda.com

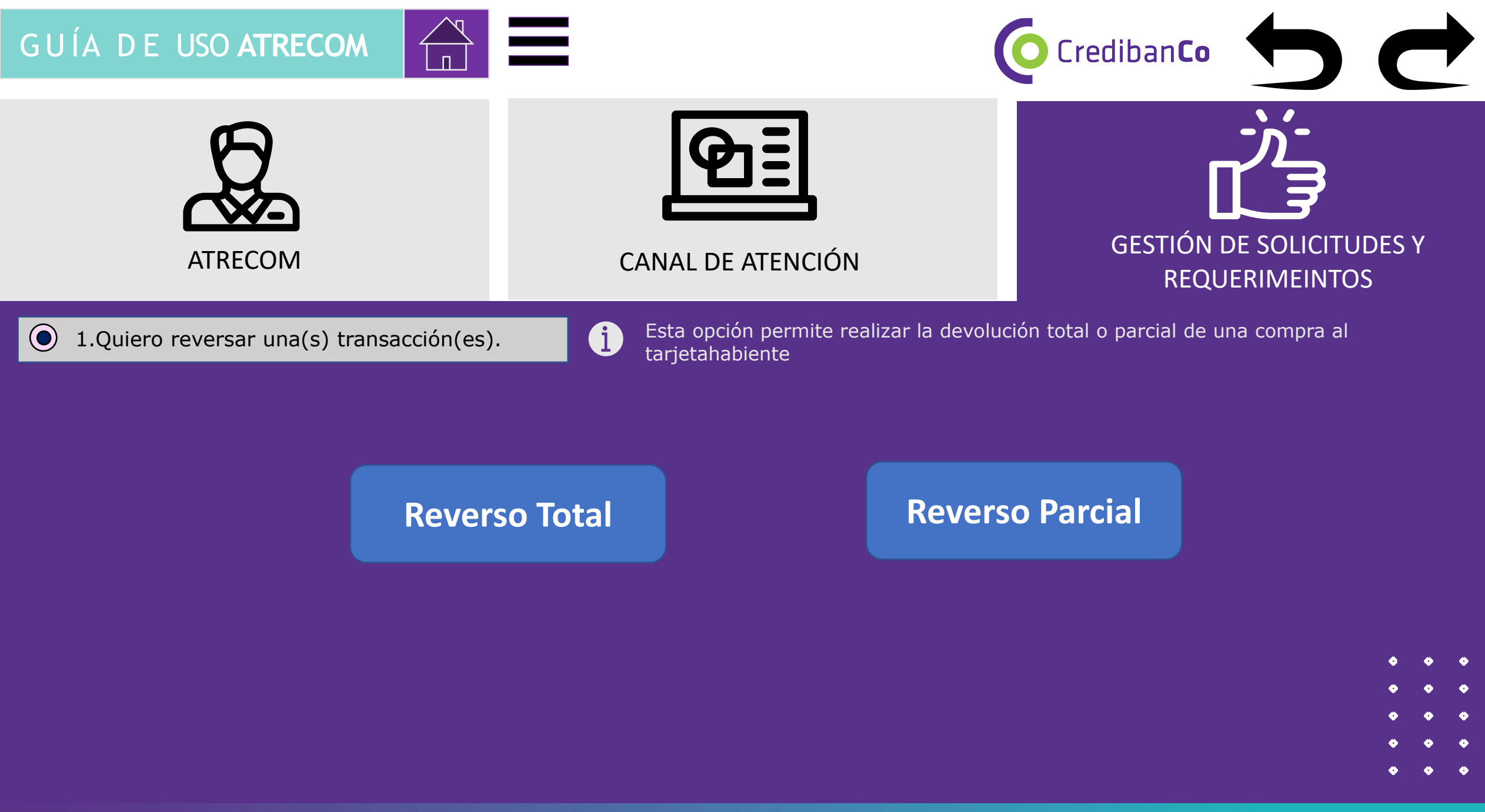

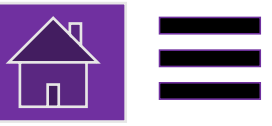

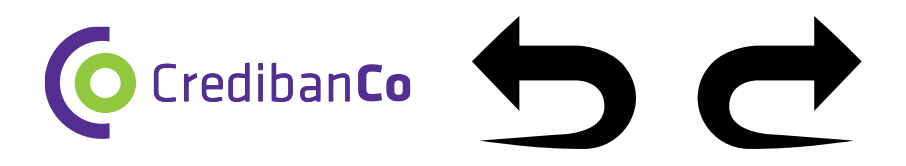

# GESTIÓN DE SOLICITUDES Y REQUERIMEINTOS

1.Quiero reversar una(s) transacción(es).

Reverso Total

### Crediban**Co**

#### PLANTILLA DE REVERSOS Y/O AJUSTES PARCIALES CREDIBANCO

El diligenciamiento de esta plantilla es únicamente para transacciones realizadas con tarjetas. Visa y American Express, la solicitud debe enviarse desde un correo corporativo asociados al establecimiento de comercio, (no gmail, hotmail, yahoo), esto para evitar fraude, de no ser así esta plantilla se debe enviar desde el correo inscrito ante inconcredito o una carta membreteada con firma del representante legal de la compañia. La plantilla se debe diligenciada en su totalidad y direccionar solamente al buzón de atrecom@credibanco.com en formato de excel adjunto al correo, (no pdf, no imagen, no foto), con el fin de agilizar el proceso.

|                          | NOMBRE DEL RESPONSABLE |  |
|--------------------------|------------------------|--|
| INFORMACIÓN DEL COMERCIO | TELEFONO/EXTENSIÓN     |  |
|                          | CORREO ELECTRONICO     |  |
| CORREO ELECTRONICO       | CON COPIA A            |  |
|                          | ASUNTO DEL CORREO      |  |

|                       | Datos d                | e la Tran   | sacción   |           |                                 |                                   |                          |                                       | Datos del A                       | Ajuste                                |               |                                     |                        | Datos del       | Establecimiento |
|-----------------------|------------------------|-------------|-----------|-----------|---------------------------------|-----------------------------------|--------------------------|---------------------------------------|-----------------------------------|---------------------------------------|---------------|-------------------------------------|------------------------|-----------------|-----------------|
| Franquicia<br>Tarjeta | N°<br>Autorizació<br>n | Año<br>AAAA | Mes<br>MM | Dia<br>DD | 4 Ultimos<br>Dígitos<br>Tarjeta | Valor<br>Total<br>Transacció<br>n | Tipo de<br>Solicitu<br>d | Valor Compra<br>Neta Sin<br>Impuestos | Valor Iva<br>Nueva<br>Transacción | Valor<br>ImpoConsum<br>o Nueva<br>Trx | Valor Propina | Valor Total<br>nueva<br>transaccion | Valor a<br>Devolver TH | Código<br>Único | NIT             |
| Visa                  | 101010                 | 2022        | 5         | 3         | 1414                            | 600000                            | Total                    |                                       |                                   |                                       |               |                                     | 600000                 | 10001000        | 101120131       |

- 1. Diligencie los datos de contacto del comercio
- 2. Diligencie en el campo "Valor total de la transacción" el valor que requiere reversar al tarjetahabiente.
- 3. En la celda "Tipo de solicitud" digite TOTAL

**NOTA:** La plantilla habilitará solamente las celdas que requiere sean diligenciadas para este tipo de solicitud, por lo que se sugiere no se digite nada en las celdas sombreadas.

### ¿Y SI EL COMERCIO MANEJA IVA u otros impuestos.?

En este caso no es necesario diligenciar nada mas debido a que la transacción se devolverá tal como se realizo el cobro original.

Igualmente, en las celdas grises se confirmara los valores aplicados para el reverso y para la nueva transacción.

¿Cómo recibo esta respuesta y para que casos aplica la opción?

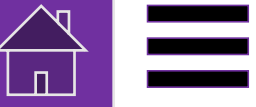

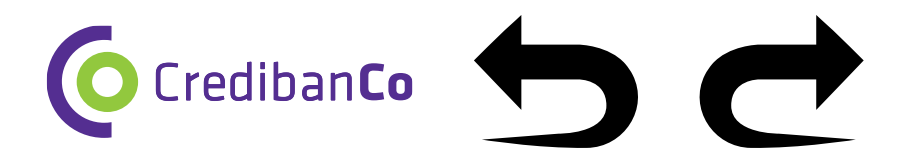

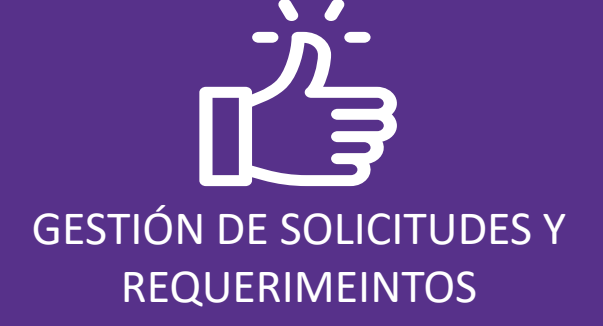

1.Quiero reversar una(s) transacción(es).

**Reverso Parcial** 

|                       | Datos de               | e la Tran   | sacción   |           |                                 | Datos del Ajuste D                |                          |                                       |                                   |                                       | Datos del     | Establecimiento                     |                        |                 |           |
|-----------------------|------------------------|-------------|-----------|-----------|---------------------------------|-----------------------------------|--------------------------|---------------------------------------|-----------------------------------|---------------------------------------|---------------|-------------------------------------|------------------------|-----------------|-----------|
| Franquicia<br>Tarjeta | N°<br>Autorizació<br>n | Año<br>AAAA | Mes<br>MM | Dia<br>DD | 4 Ultimos<br>Dígitos<br>Tarjeta | Valor<br>Total<br>Transacció<br>n | Tipo de<br>Solicitu<br>d | Valor Compra<br>Neta Sin<br>Impuestos | Valor Iva<br>Nueva<br>Transacción | Valor<br>ImpoConsum<br>o Nueva<br>Trx | Valor Propina | Valor Total<br>nueva<br>transaccion | Valor a<br>Devolver TH | Código<br>Único | NIT       |
| Visa                  | 101010                 | 2022        | 5         | 3         | 1414                            | 80000                             | Parcial                  | 40000                                 |                                   |                                       |               | 40000                               | 40000                  | 10001000        | 101120131 |

1. En la celda "Valor total de la transacción" debe digital el **VALOR ORIGITAL** de la transacción.

2. En la celda "Tipo de solicitud" debe diligenciar **PARCIAL** 

3. En la celda "Valor compra neta sin impuesto" debe digital el valor de la nueva compra neta o el valor que se debe abonar al comercio.

**Nota:** En la plantilla visualizara en las celdas subrayadas lo que se abonara al comercio es decir el nuevo valor de la transacción y el valor que se regresara al cliente.

#### ¿Y SI EL COMERCIO MANEJA IVA u otros impuestos.?

Debe diligenciar adicionalmente la celda valor Iva nueva transacción.

**Ejemplo:** Si el comercio desea realizar el reverso al cliente por 40000 COP, los valores compra neta sin impuestos van a hacer lo abonado al comercio es decir 32400 COP, y la discriminación del IVA por valor de 7600 COP.

Igualmente, en las celdas grises se confirmara los valores aplicados para el reverso y para la nueva transacción.

¿Cómo recibo esta respuesta y para que casos aplica la opción?

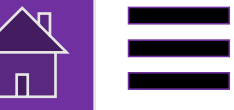

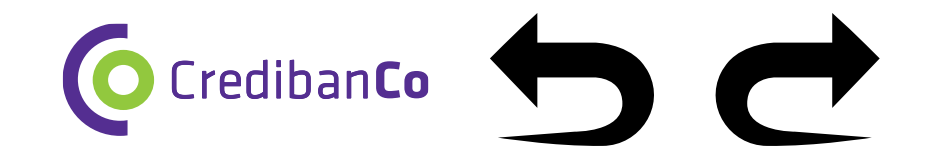

# GESTIÓN DE SOLICITUDES Y REQUERIMEINTOS

Quiero reversar una(s) transacción(es).

¿Cómo recibo esta respuesta y para que casos aplica la opción?

Una vez escale la solicitud recibirá un correo electrónico con su respectivo número de radicado

Después de máximo dos días

hábiles recibirá un correo con

la notificación de la respuesta

un archivo EXCEL adjunto

#### Requerimiento Credibanco-Q22-183987

ATENCION A REQUERIMIENTOS DE Para Iguio@unicef.org

| LC | $\leftarrow$ Responder | ≪  Responder a todos | $\rightarrow$ Reenviar |         |
|----|------------------------|----------------------|------------------------|---------|
|    |                        | ma                   | artes 26/04/2022 4:5   | 7 p. m. |

#### Estimado Comercio.

Atendiendo a su requerimiento de Quiero reversar una(s) transacción(es)., les informamos que esta siendo gestionado por nuestro equipo de expertos, quienes priorizaran la solicitud y garantizaran que el Ticket Q22-183987, se resuelva en el menor tiempo posible.

Cordialmente

Respuesta solicitud de reversos Caso: Q22-183987

TENCION & REQUERIMIENTOS DE LOS COMERCIOS <ATRECOM@credibanco.com

Secure Delivery

The password for a secure message has been sent to you from ATRECOM@credibanco.com

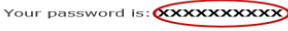

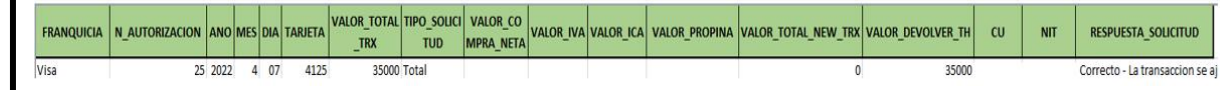

¿Y si tuve una respuesta diferente a que el reverso solicitado fue correcto?

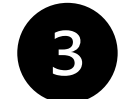

Al abrir el archivo Excel visualizará el estado para cada reverso como se observa abajo

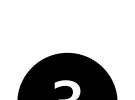

# GESTIÓN DE SOLICITUDES Y REQUERIMEINTOS

1.Quiero reversar una(s) transacción(es).

¿Y si tuve una respuesta diferente a que el reverso solicitado fue correcto? Si el rechazo que le aparece es alguno de estos por favor valide los datos y el tipo de solicitud. No modifique las franquicias que aparecen en la plantilla

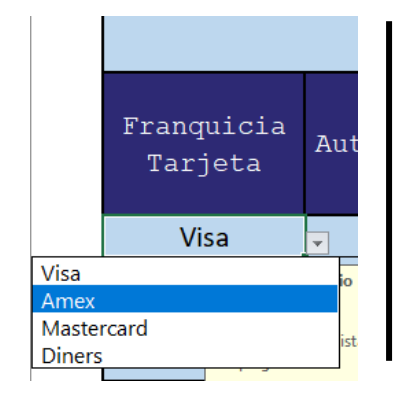

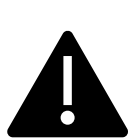

Si la franquicia es diferente **a Visa o Amex**, la solicitud debe ser escalada a las entidades correspondiente.

Si la solicitud es emitida como un rechazo, significa que la solicitud ya tiene un reverso a favor del cliente, generalmente porque el comercio ya había enviado la solicitud. Si el banco del comercio rechaza el reverso es porque el comercio no cuenta con los fondos suficientes para realizar la devolución al cliente.

#### RECHAZOS REVERSOS

Rechazo - Ajuste no procesado tiene contracargo anterior con fecha 2022-03-25 Rechazo - Ajuste no procesado tiene reembolso anterior. Fecha REEMBOLSO: 192001-01-01 Rechazo - Ajuste no procesado tiene reverso anterior. Fecha REVERSO: 2022-01-07 Rechazo - Ajuste no procesado tiene un reverso en el diario. Fecha SOLICITUD: 2022-03-16 Rechazo - Banco adquirente nego el reverso

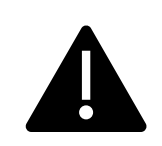

Pendiente - Su transaccion no fue reversada, debido a la antiguedad de la transaccion esta se procesara en los proximos 15 dias habiles, confirmado el resultado por correo electronico. Pendiente - Su transaccion se encuentra en proceso de validacion con un analista.

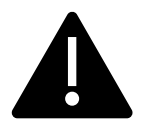

Si visualiza la siguiente respuesta, la solicitud será escalada a los analistas, en este caso la respuesta se emitirá de 5 a 15 días hábiles

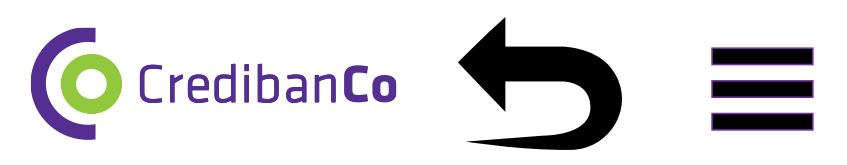

#### RECHAZOS REVERSOS

Error Formato - Codigo unico invalido Error Formato - Numero Autorizacion invalido Error Formato - Numero Tarjeta invalido Error Formato - Tipo Franquicia invalida Error Formato - Tipo Solicitud invalida Error Formato - Validar Fechas ingresadas Error Formato - Validar valores ingresados

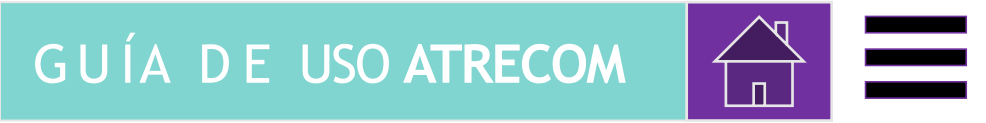

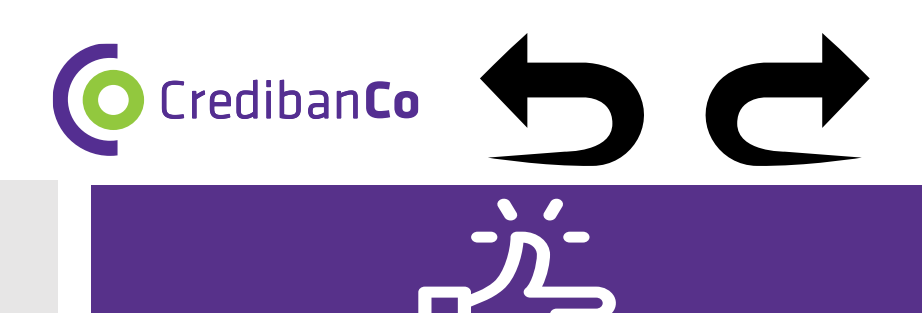

GESTIÓN DE SOLICITUDES Y

REQUERIMEINTOS

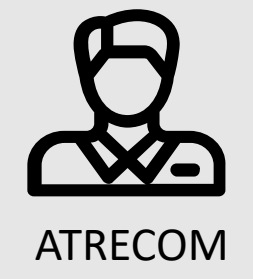

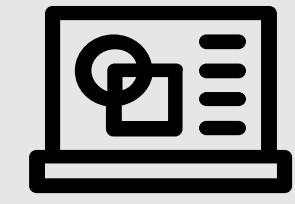

### CANAL DE ATENCIÓN

• 2.Ya solicite un reverso y la respuesta no es clara y/o no he obtenido respuesta.

Esta opción es exclusivamente para solicitudes de reverso que se radicaron anteriormente y no han generado respuesta y/o generaron una respuesta que no es clara.

Si obtuvo una respuesta por parte de nuestro Bot, habrá recibido un radicado vía correo.

Si esta respuesta no fue clara, o paso a validación con analista y ha pasado el tiempo establecido de 5 días hábiles escale por esta opción su solicitud.

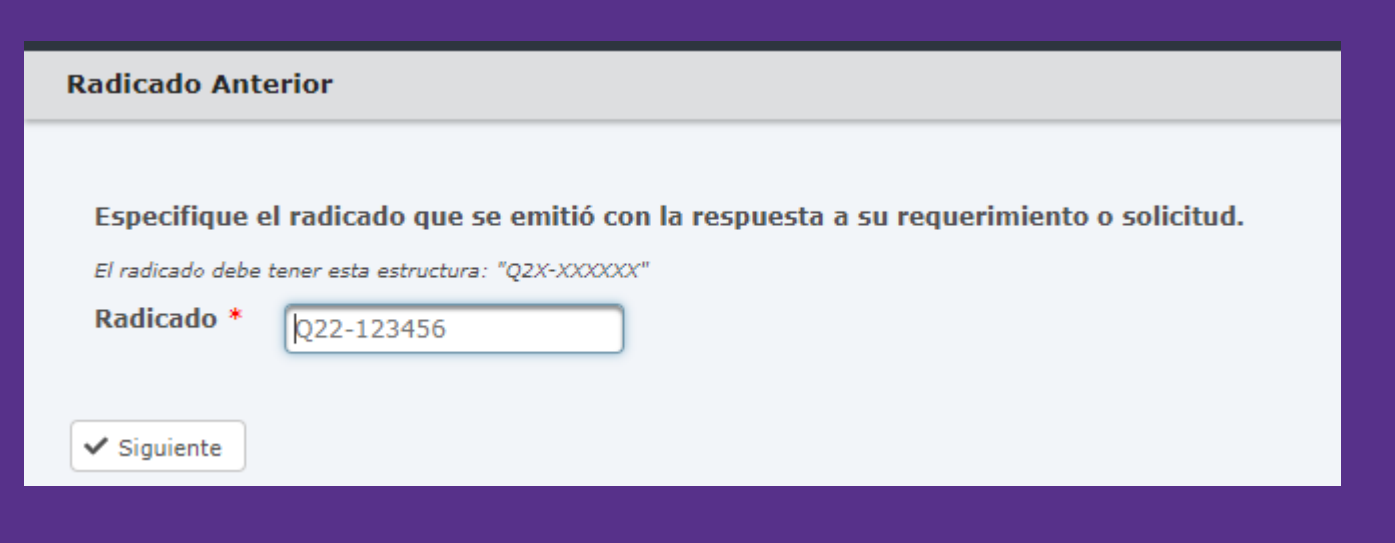

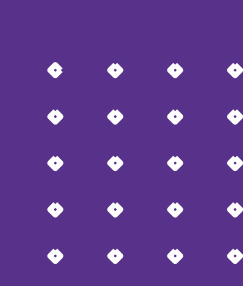

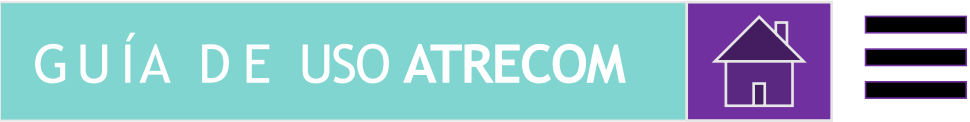

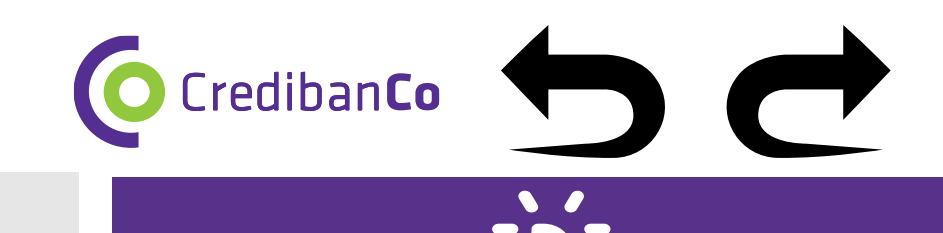

**GESTIÓN DE SOLICITUDES Y** 

REQUERIMEINTOS

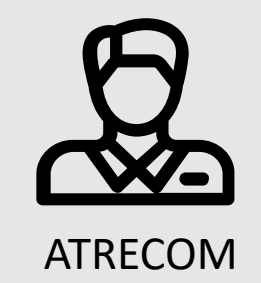

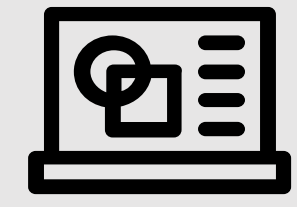

### CANAL DE ATENCIÓN

(i

• 2. Ya solicite un reverso y la respuesta no es clara y/o no he obtenido respuesta.

Esta opción es exclusivamente para solicitudes de reverso que se radicaron anteriormente y no han generado respuesta y/o generaron una respuesta que no es clara.

Una vez digitado el radicado de la solicitud inicial de reversos, por favor describa concisamente porque la respuesta no fue clara. Sugerimos adjunte en este caso la plantilla inicial enviada para dar gestión oportuna a su solicitud.

| Especifique la acl                   | aración, duda o pregunta que necesita ser resuelta acerca del requerimiento o solicitud.                                                                                   |
|--------------------------------------|----------------------------------------------------------------------------------------------------|
| Descripción *                        | Escriba su respuesta                                                                                                    |
|                                      |                                                                                                    |
|                                      | 1000 Characters Remaining                                                                                                    |
| (Opcional) Cargu<br>presente formula | e nuevamente el archivo con nombre "PLANTILLA DE REVERSOS TOTALES Y PARCIALES.xlsx" que envío en la solicitud inicial. Si aún no lo tiene, diríjase a la opción 1 del rio. |
| Cargar Archivo                       |                                                                                                    |
|                                      | Drop files here, or browse to attach files                                                                                                    |
| Martin da administration da ar       |                                                                                                    |
| Limite de numero de ai               | rcnivos:1, Limite de tamano del archivo individual: 14MB, Tipos de archivo permitidos: Excel                                                                               |
|                                      |                                                                                                    |
| ✓ Enviar                             |                                                                                                    |

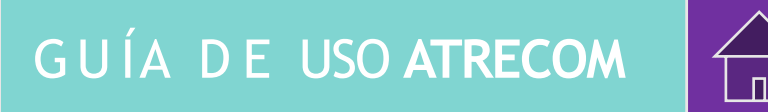

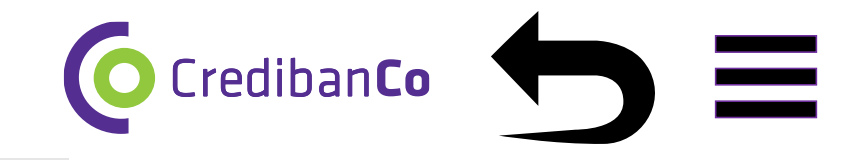

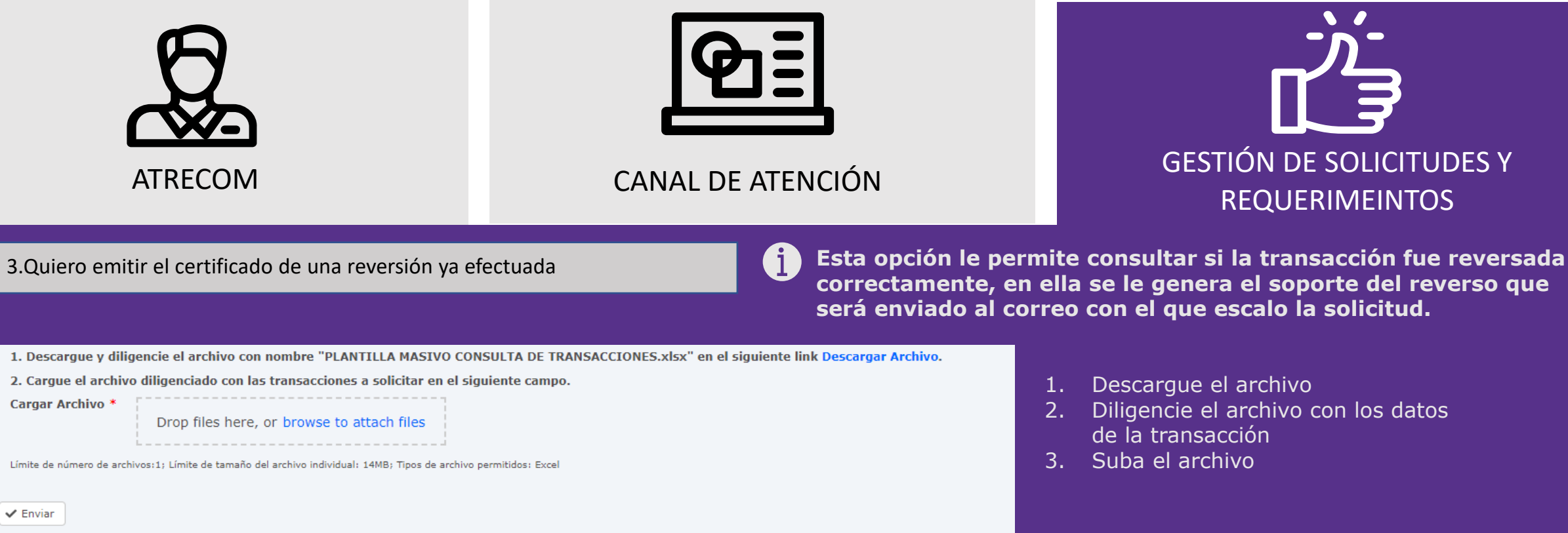

**Nota:** CredibanCo solo reversa transacciones franquicia VISA o AMEX. Si requiere un certificado de reverso diferente a estas franquicias debe remitirlo a las entidades correspondiente.

|              |                 |                            | Datos de la              | a Transacción            |                                 |                            |                       | •      | •                                                                        | \$     |
|--------------|-----------------|----------------------------|--------------------------|--------------------------|---------------------------------|----------------------------|-----------------------|--------|--------------------------------------------------------------------------|--------|
| Código Único | N° Autorización | Año<br>Transacción<br>AAAA | Mes<br>Transacción<br>MM | Dia<br>Transacción<br>DD | 4 Ultimos<br>Dígitos<br>Tarjeta | Valor Total<br>Transacción | Franquicia<br>Tarjeta | •<br>• | <ul><li></li><li></li><li></li><li></li><!--</td--><td>•<br/>•</td></ul> | •<br>• |
| 10101010     | 101010          | 2022                       | 5                        | 1                        | 4598                            | 485680                     | VISA                  | ٠      | ٠                                                                        | ٩      |

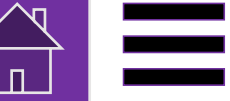

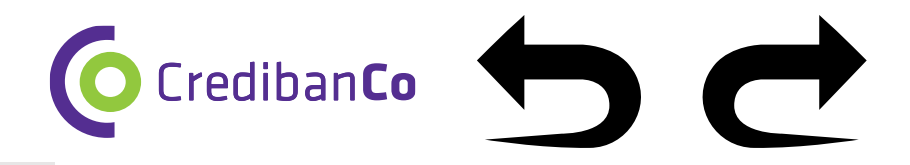

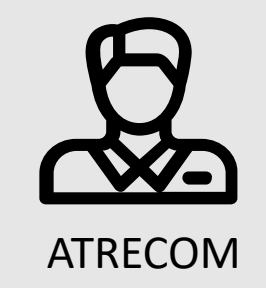

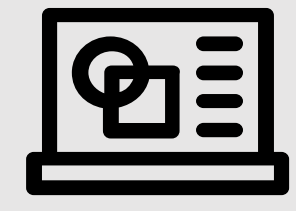

CANAL DE ATENCIÓN

GESTIÓN DE SOLICITUDES Y REQUERIMEINTOS

• 4. Quiero validar el estado de una transacción.

#### 1. Descargar Archivo

Siga los siguientes pasos

Descargue y diligencie el archivo con nombre "PLANTILLA MASIVO CONSULTA DE TRANSACCIONES.xlsx" en el siguiente link Descargar Archivo.
 Cargue el archivo diligenciado en el siguiente campo.

**2.** Diligenciar archivo con datos de la transacción, sino cuenta con algunos datos de la transacción, utilice la opción.

|              |                 |                            |                          |                          |                                 |                            |                       | _ |
|--------------|-----------------|----------------------------|--------------------------|--------------------------|---------------------------------|----------------------------|-----------------------|---|
|              |                 |                            | Datos de la              | a Transacción            |                                 |                            |                       |   |
| Código Único | Nº Autorización | Año<br>Transacción<br>AAAA | Mes<br>Transacción<br>MM | Dia<br>Transacción<br>DD | 4 Ultimos<br>Dígitos<br>Tarjeta | Valor Total<br>Transacción | Franquicia<br>Tarjeta |   |
| 10121312     | 452455          | 2022                       | 1                        | 5                        | 4541                            | 100000                     | VISA                  | - |
|              |                 |                            |                          |                          |                                 |                            | VISA                  |   |
|              |                 |                            |                          |                          |                                 |                            | AMEX<br>MASTERCARD    |   |
|              |                 |                            |                          |                          |                                 |                            |                       |   |

Esta opción le permite consultar si la transacción fue aprobada y/o compensada al comercio. La respuesta que brinda esta opción detalla si la transacción presenta P10: Transacción Aprobación normal, P14: Transacción Anulada por el comercio 420: Transacción no compensada por Reverso en línea o reverso.

#### 3. Subir archivo en la siguiente opción

2. Cargue el archivo diligenciado en el siguiente campo.

Cargar Archivo \*

Drop files here, or browse to attach files

Límite de número de archivos:1; Límite de tamaño del archivo individual: 14MB; Tipos de archivo permitidos: Excel

¿ Y si escale la solicitud por esta opción pero no fue clara la respuesta o requiero que se valide un posible abono a favor del comercio por un reverso 420?

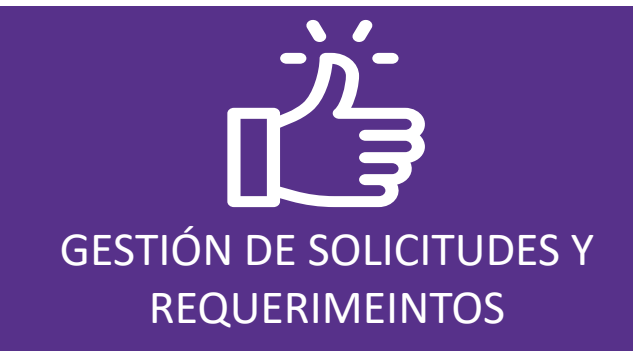

4.Quiero validar el estado de una transacción.

 ¿ Y si escale la solicitud por esta opción pero no fue clara la respuesta o requiero que se valide un posible abono a favor del comercio por un reverso 420?

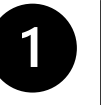

Una vez haya escalado su requerimiento por la opción 4 del formulario, y teniendo en cuenta la confirmación de que la transacción no se encuentra compensada, diríjase a la <u>opción 7 del formulario.</u>

## 2

Esta opción del formulario le permitirá adjuntar los soportes necesarios para la validación del estado real de la transacción y ajuste a favor del comercio.

Crediban**Co** 

¿ Porque es necesario que la solicitud de ajuste a favor del comercio requiera de el uso tanto de la opción 4 como de la opción 7 del formulario ?

Debido a que la opción 4 permite validar realmente el estado de la transacción . Indicando si la misma presento una anulación, una negación o un reverso. O si la misma si compenso. Sin esta validación no es posible realizar ningún abono.

Informamos que para las anulaciones realizadas por el comercio no se realiza ningún abono para conciliar la transacción.

Para la franquicia AMEX por favor tenga en cuenta:

3

La entidad encargada de parametrizar las cuentas depósitos de los comercios es Bancolombia, por lo cual si la cuenta es la que compensó la transacción no es reconocida por usted o no es la actual por favor remitir al buzón <u>afiliacionesamex@bancolombia.com.co</u>, allí podrá conocer cual cuenta tiene parametrizada el comercio para esta franquicia, en caso de requerir el cambio de la cuenta debe gestionar a través de su entidad bancario y por los montos correspondientes.

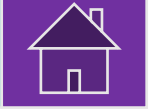

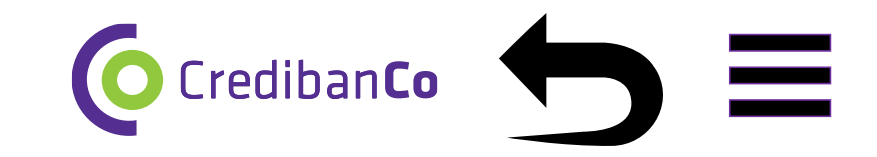

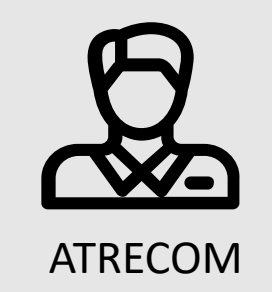

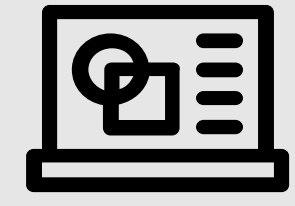

### CANAL DE ATENCIÓN

GESTIÓN DE SOLICITUDES Y REQUERIMEINTOS

• 5. Tengo duplicidad en mis operaciones.

**1.** Especifique si los movimientos duplicados corresponden a transacciones o reversiones.

| Tengo duplicidad en mis operaciones.                      |                                                        |
|-----------------------------------------------------------|--------------------------------------------------------|
| Seleccione la opción que mas se ajuste a su requerimiento | o solicitud.                                           |
| ¿En que tipo de operación presenta la duplicidad?         | <ul> <li>Transacciones</li> <li>Reversiones</li> </ul> |
| ✓ Siguiente                                               |                                                        |

**2.** Después de dar clic en cualquiera de las opciones especifique la fecha en la que se presento la duplicidad.

| Especifique el rango de fechas correspondiente a su requerimiento o solicitud. |          |   |  |
|--------------------------------------------------------------------------------|----------|---|--|
| Fecha Inicial *                                                                | 5/2/2022 | ] |  |
| Fecha Final *                                                                  | 5/3/2022 | ] |  |
|                                                                                |          |   |  |
| ✓ Siguiente                                                                    |          |   |  |

En caso de evidenciar en un listado de transacciones (Opción 7) una duplicidad en sus transacciones y eventualmente que estas transacciones compensaron (Opción 5) puede escalar por este medio a un analista su consulta.

**3.** Especifique porque cree que se presento la duplicidad, e indique los datos específicos de la Transacción que presento la duplicidad, si son varias por favor indique un valor aproximado de cuantas Transacción se duplicaron.

| Detalle           |                                                                                            |
|-------------------|--------------------------------------------------------------------------------------------|
| Especifique la ac | claración, duda o pregunta que necesita ser resuelta acerca del requerimiento o solicitud. |
| Descripción *     | Escriba su respuesta<br>1000 Characters Remaining                                          |
| ✓ Enviar          |                                                                                            |

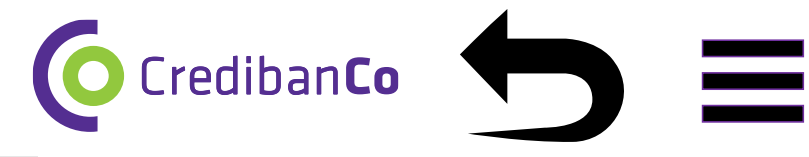

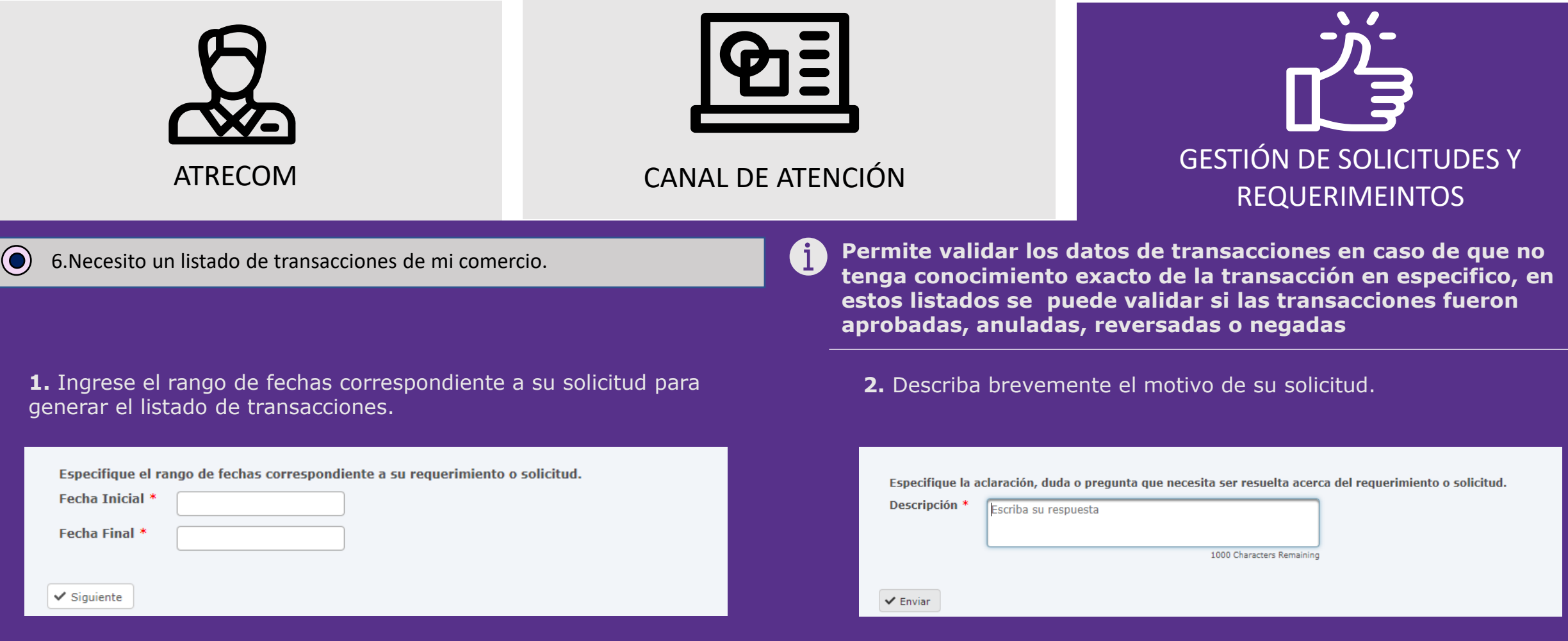

Si al recibir respuesta para esta solicitud no fue aclarado el caso, por favor guíese por este instructivo según su solicitud. Si nunca recibe el listado por favor escale la solicitud por la opción 7 del formulario para que su requerimiento sea validado por un analista.

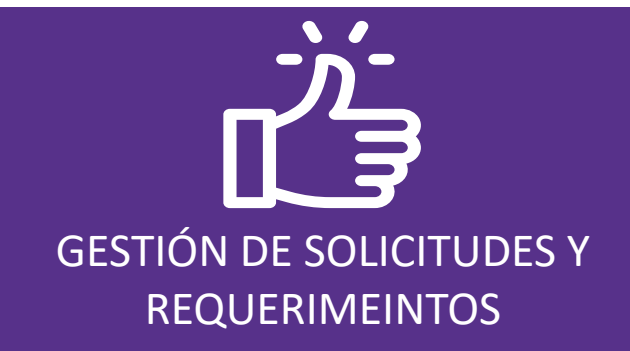

6. Necesito un listado de transacciones de mi comercio.

¿ Como recibo estos listados y que debo hacer si persiste una duda de una transacción en especifico?

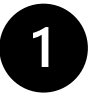

Una vez haya escalado su requerimiento por la opción 6 del formulario recibirá un radicado y otro correo indicando los pasos para descargar los listados.

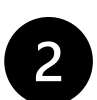

si no visualiza los correos con los pasos para descargar el listado realice la búsqueda mediante el radicado o en su bandeja de Spam

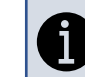

Para la franquicia Mastercard, Diners y o tarjetas privadas( Codensa, Big pass, Sodexo) por favor tenga en cuenta:

3

Aunque en los listados podrá visualizar si estas trx fueron aprobadas, quien valida el estado de compensación de la trx en la cuenta respectiva son las entidades respectivas de cada franquicia.

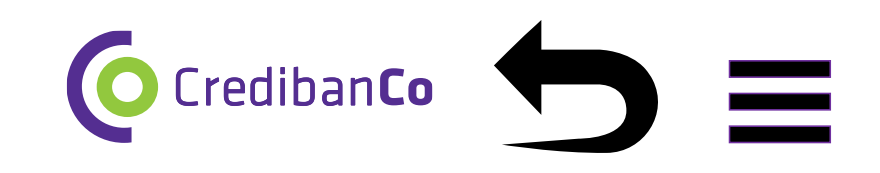

Si persiste alguna duda de una trx en especifico y no la evidencia en el listado, escale la solicitud por la opción 7 del formulario. Adjuntando el soporte de la trx en especifico e indicando la razón de su inquietud.

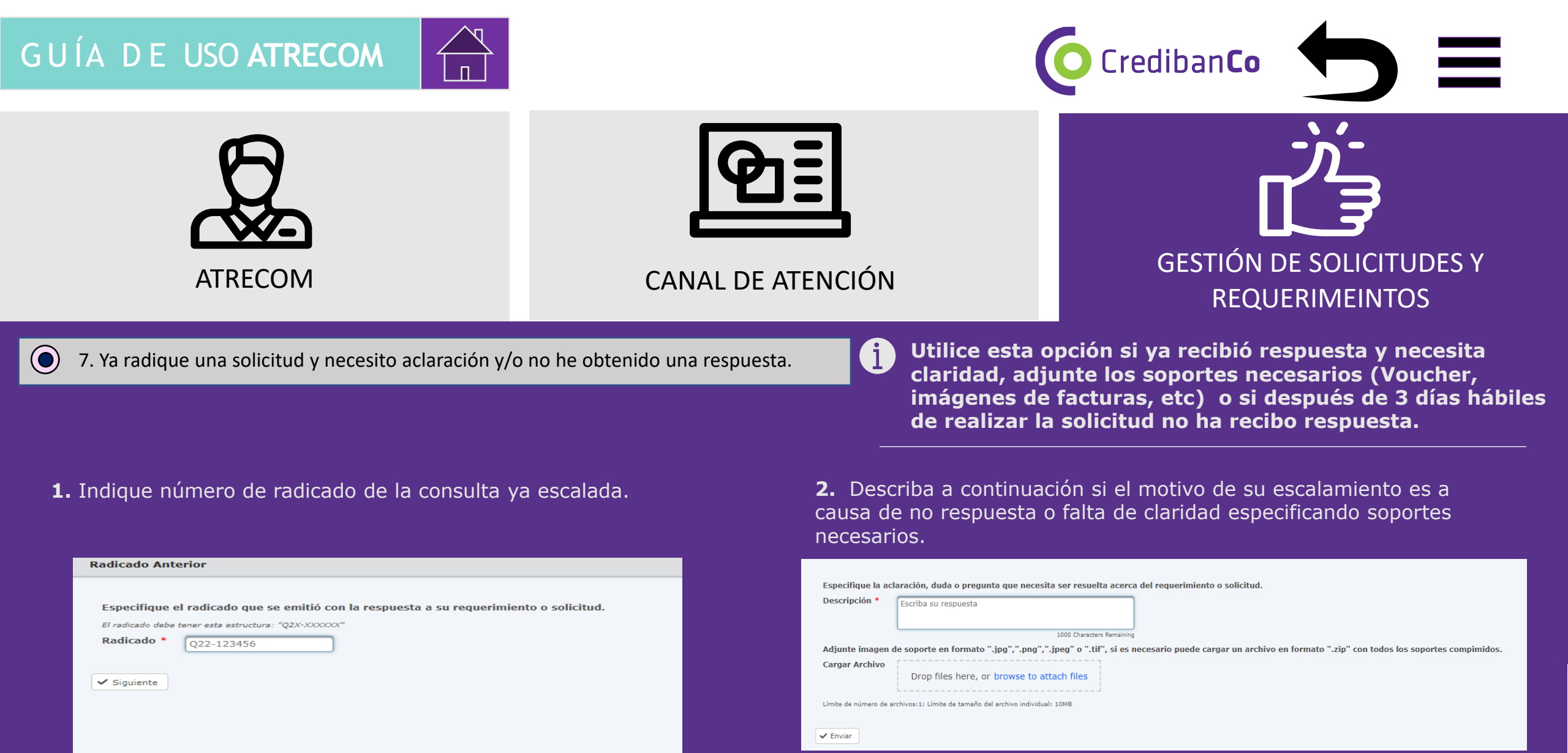

| Material d | e uso P | úblico e | laborado | por Cre | dibanCo |
|------------|---------|----------|----------|---------|---------|
|            |         |          |          |         |         |

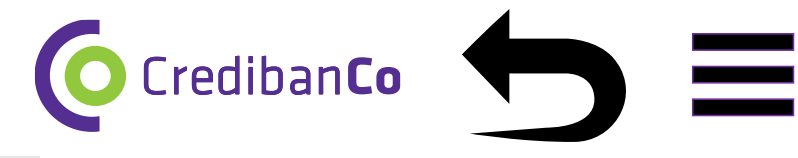

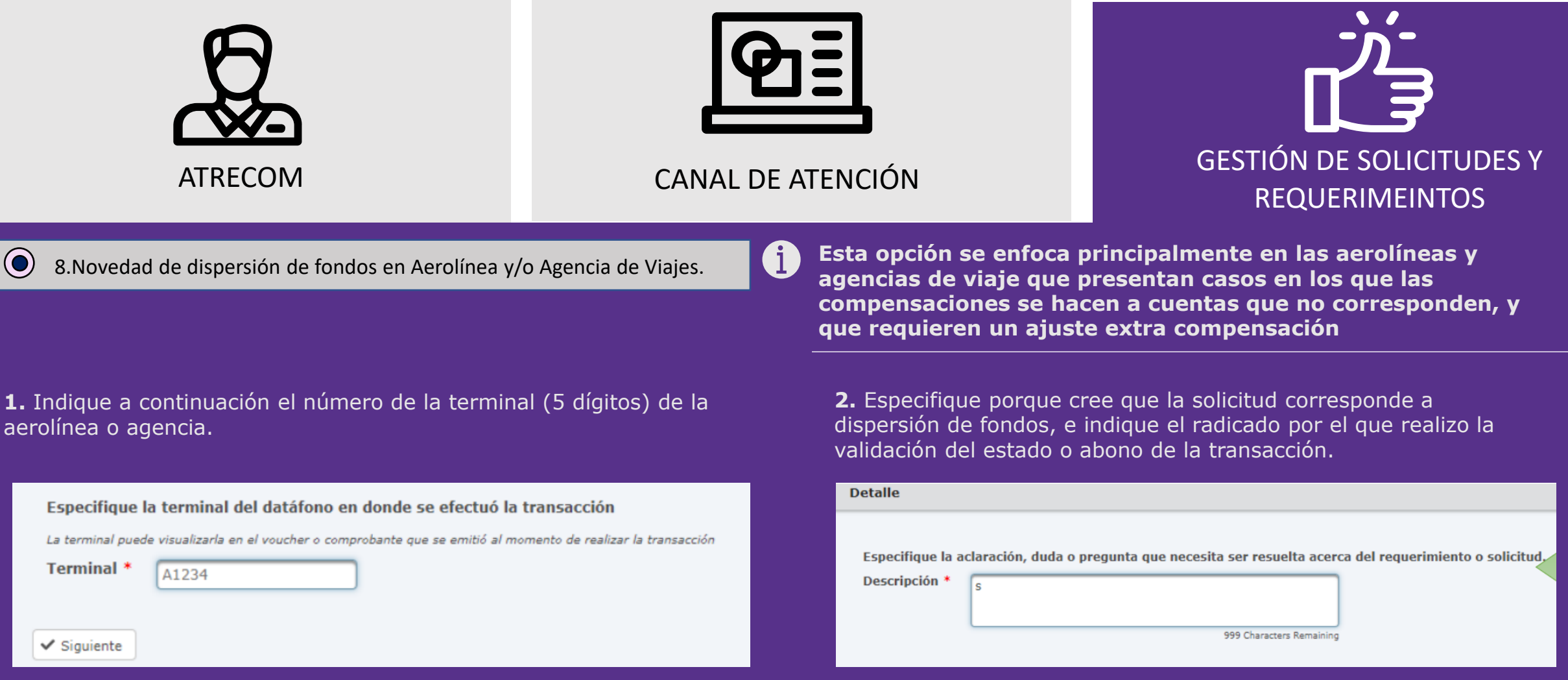

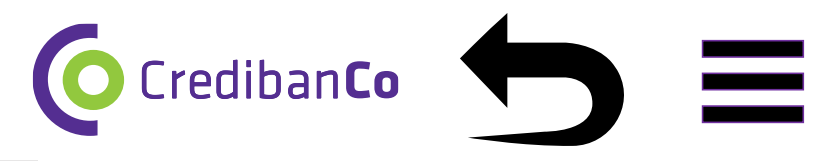

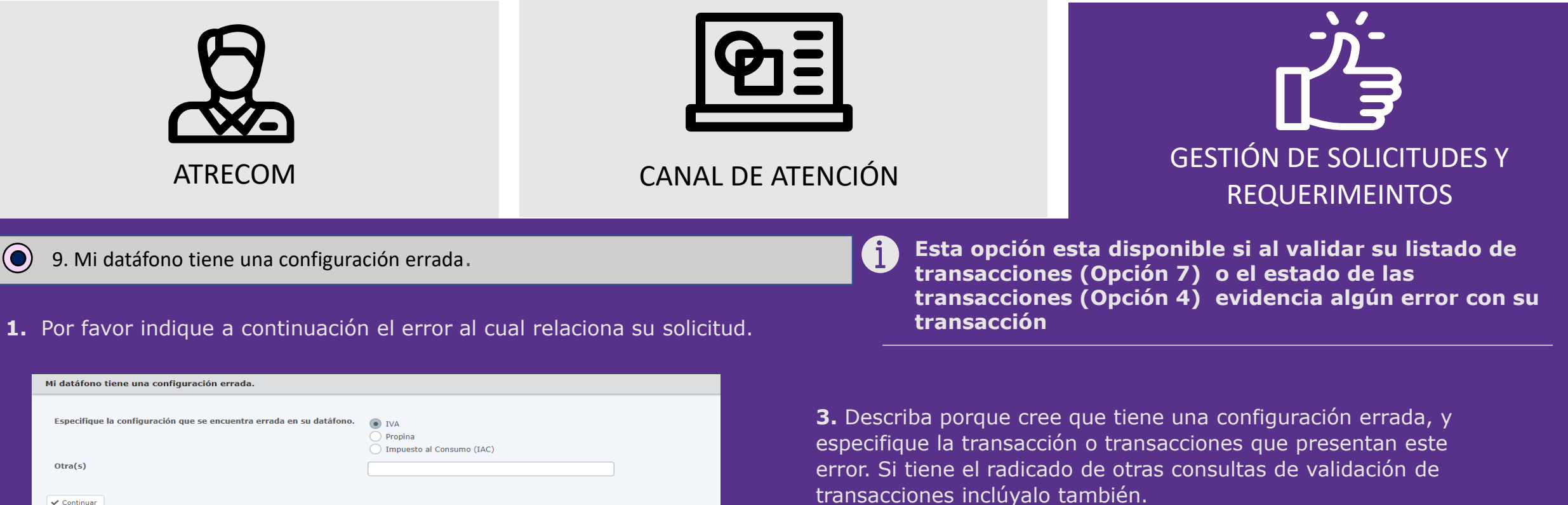

#### **2.** Especifique el número de su terminal (5 Dígitos)

| Especifique la terminal del datáfono en donde se efectuó la transacción                                    |     |
|----------------------------------------------------------------------------------------------------|-----|
| La terminal puede visualizarla en el voucher o comprobante que se emitió al momento de realizar la transac | ión |
| Terminal * A1234                                                                                           |     |
| ✓ Siguiente                                                                                                |     |

#### Especifique la aclaración, duda o pregunta que necesita ser resuelta acerca del requerimiento o solicitud.

| Descripción * | Escriba su respuesta     |
|---------------|--------------------------|
|               | 1000 Characters Remainin |
| ✓ Enviar      |                          |

#### Material de uso Público elaborado por CredibanCo

✓ Continuar

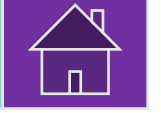

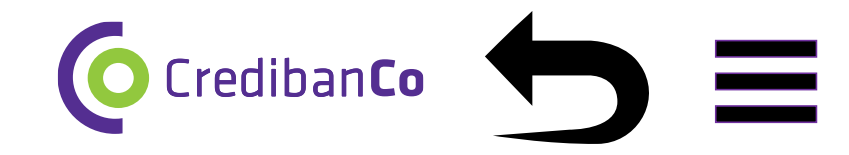

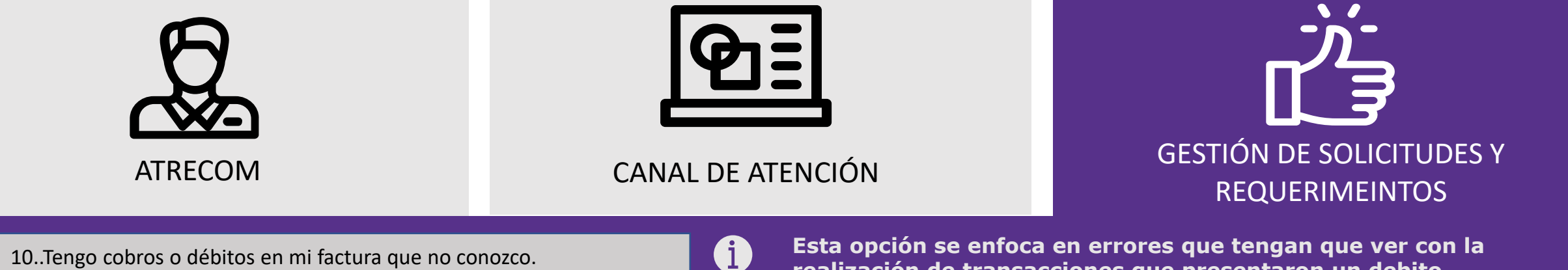

**1.** Antes de seleccionar la opción 10 del formulario, por favor valide con su entidad bancaria el detalle del debito es decir a que transacción corresponde el mismo solicitando los datos de la transacción, como Autorización de compra, franquicia, valor, 4 últimos dígitos de la tarjeta, código único y motivo. Finalmente cargue el soporte del extracto y los soportes que evidencien los datos dados por la entidad. Igual que el voucher de la transacción.

| Siga los siguientes pasos                                                                                               |  |  |
|----------------------------------------------------------------------------------------------------|--|--|
| Cargue la imagen o la factura en donde se encuentra el cobro desconocido.                                               |  |  |
| Cargar Archivo *<br>Drop files here, or browse to attach files                                                          |  |  |
| Límite de número de archivos:1; Límite de tamaño del archivo individual: 14MB; Tipos de archivo permitidos: Cualquiera. |  |  |
| ✓ Siguiente                                                                                                    |  |  |

Esta opción se enfoca en errores que tengan que ver con la realización de transacciones que presentaron un debito, generalmente relacionadas en un extracto bancario como Reverso compra VISA.

 Si su cobro o debito es para MasterCard o Dinners comuníquese con la entidad Redeban o Davivienda, si por el contrario tiene que ver con Abonos ACH o cobros ACH envie su solicitud a <u>arrendamientos.cb@credibanco.com</u>

**2.** Describa específicamente la fecha del debito, los datos de la transacción a la que corresponde el mismo, y el valor.

| Especifique la ac | claración, duda o pregunta que necesita ser resuelta acerca | del requerimiento o solicitud. |
|-------------------|-------------------------------------------------------------|--------------------------------|
| Descripción *     | D                                                           |                                |
|                   |                                                             |                                |
|                   |                                                             |                                |
|                   | 999 Characters Remaining                                    |                                |
|                   |                                                             |                                |
| ✓ Enviar          |                                                             |                                |

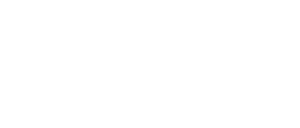

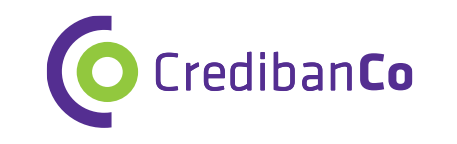

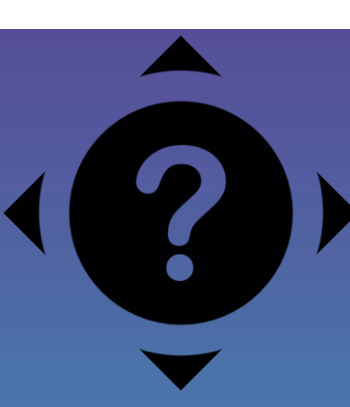

### Preguntas frecuentes

¿Cómo se que la solicitud fue escalada correctamente?

Una vez escalada la solicitud le aparecerá la imagen a la derecha, eso significa que ya se realizo el escalamiento. Y en má 1 día hábil recibirá el radicado respectivo, y en 3 días hábiles respuesta a su solicitud. Si no recibe respuesta en estos tier escale nuevamente la solicitud por la opción 7 del formulario con el respectivo radicado recibido.

Fin del Formulario

¿ Cual es el canal por el que puedo dar contra respuesta a ATRECOM?

El único canal por el que se brindara respuesta es por el formulario si desea aclarar una respuesta por la opción 7 del formulario puede hacerlo.

Hago parte de Cualquier área de Credibanco. O pertenezco a una pasarela de pagos. O soy un agregador. ¿Por cual medi me dan respuesta a mi solicitud?

El formulario aplica tanto para comercios como para otros asociados a cualquier solicitud tipificada en el formulario. Este instructivo permite conocer como escalar cada solicitud correctamente.

Tengo un datafono diferente a Credibanco pero la transacción que se realizó en el mismo pertenece a VISA o AMEX.

El formulario aplica tanto para comercios como para otros asociados a cualquier solicitud tipificada en el formulario Este instructivo permite conocer como escalar cada solicitud correctamente. Si el comercio recibe una respuesta p parte de Redeban en la que se escala a ATRECOM vía correo, tenga en cuenta que solo se atenderá la solicitud vía formulario. Por ende, el comercio debe encargarse de escalar la solicitud por este medio para que la misma sea gestionada.

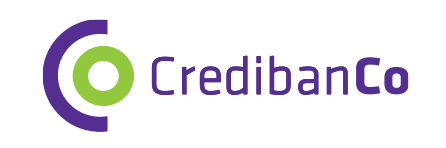

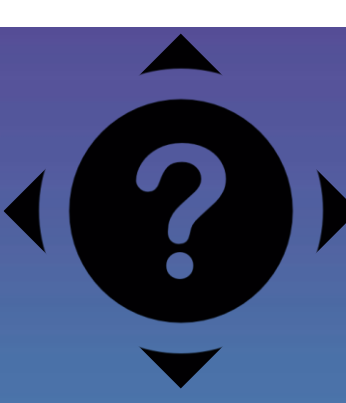

## **Preguntas frecuentes**

Requiero realizar el reverso de una trx con novedad de duplicidad, cual es la opción establecida para este tipo de solicitud

Es necesario subir la plantilla de reversos por la opción 1 del formulario, una vez recibida la respuesta de esta solicitud. Visualizara respuesta a su solicitud en un Excel con la celda líneas abajo.

RESPUESTA\_SOLICITUD

0 Pendiente - Su transaccion se encuentra en proceso de validacion con un analista.

Esta solicitud será escalada al analista respectivo, quien validara la novedad y aplicara los reversos solicitados.